# SUL SITO INPS AVVIARE RICERCA PER "<u>ACCESSO AI SERVIZI PER AZIENDE E CONSULENTI</u>" E CLICCARE SULL'ICONA "<u>ACCEDI AL SERVIZIO</u>"

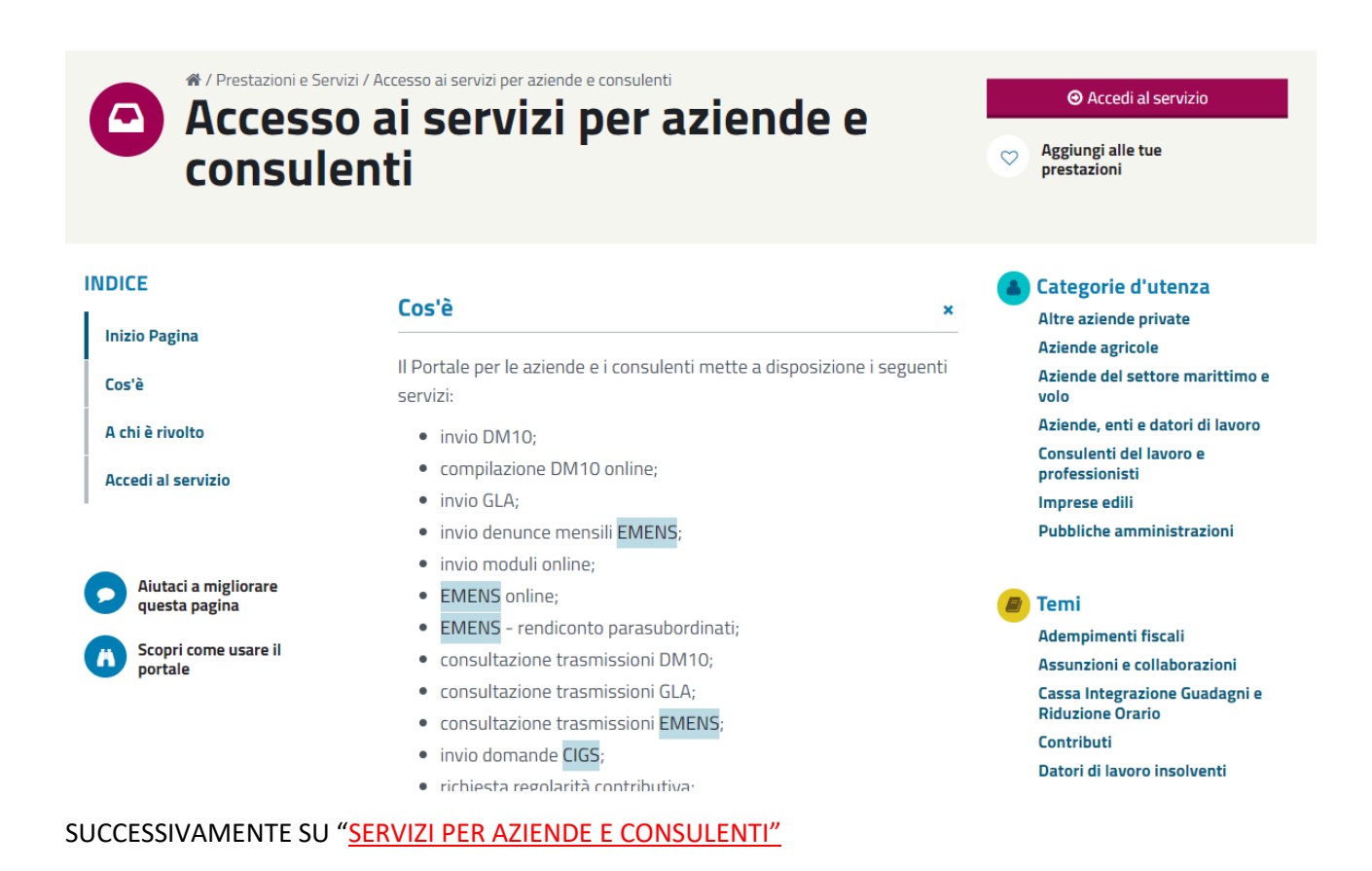

#### 🖀 / Prestazioni e Servizi / Accesso ai servizi per aziende e consulent $\square$ Acc 🕰 Servizio X alle tue con Accesso ai servizi per aziende e consulenti ASSOCIAZIONI DI CATEGORIA E SINDACATI, AZIENDE, ENTI E DATORI DI LAVORO, NDICE CONSULENTI DEL LAVORO E PROFESSIONISTI, ENTI EROGATORI DI PRESTAZIONI ie d'utenza PREVIDENZIALI, CONSOLATI E ALTRE AUTORITÀ LOCALI nde private Inizio Pagina pricole Servizio Desktop Servizi per le aziende e consulenti el settore marittimo Cos'è nti e datori di lavoro A chi è rivolto i del lavoro e professionisti Accedi al servizio invio GLA; Imprese edili invio denunce mensili EMENS; Pubbliche amministrazioni invio moduli online; Aiutaci a migliorare EMENS online; Temi questa pagina • EMENS - rendiconto parasubordinati; Adempimenti fiscali Scopri come usare il consultazione trasmissioni DM10;

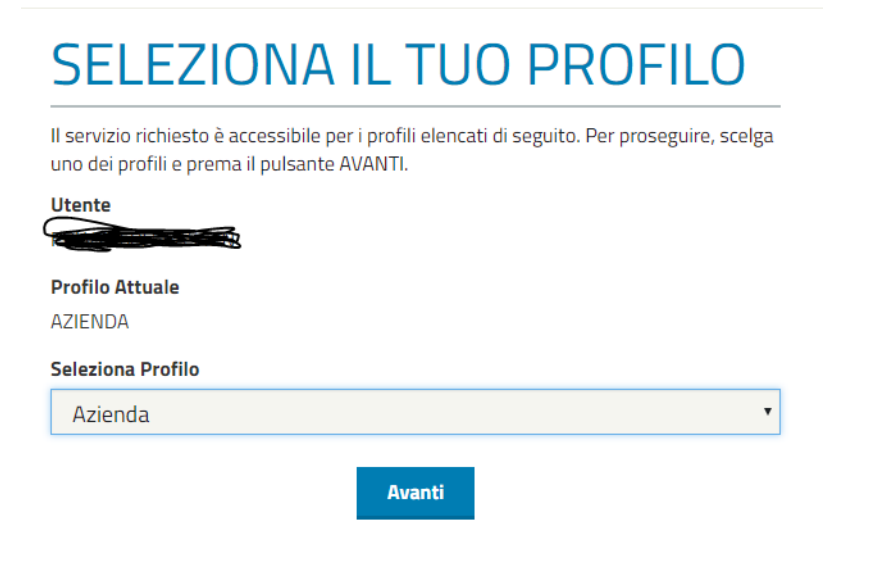

ENTRATI NELLA SCHERMATA DELLE RICHIESTE, SELEZIONARE "RICIESTA VISITA MEDICA DI CONTROLLO"

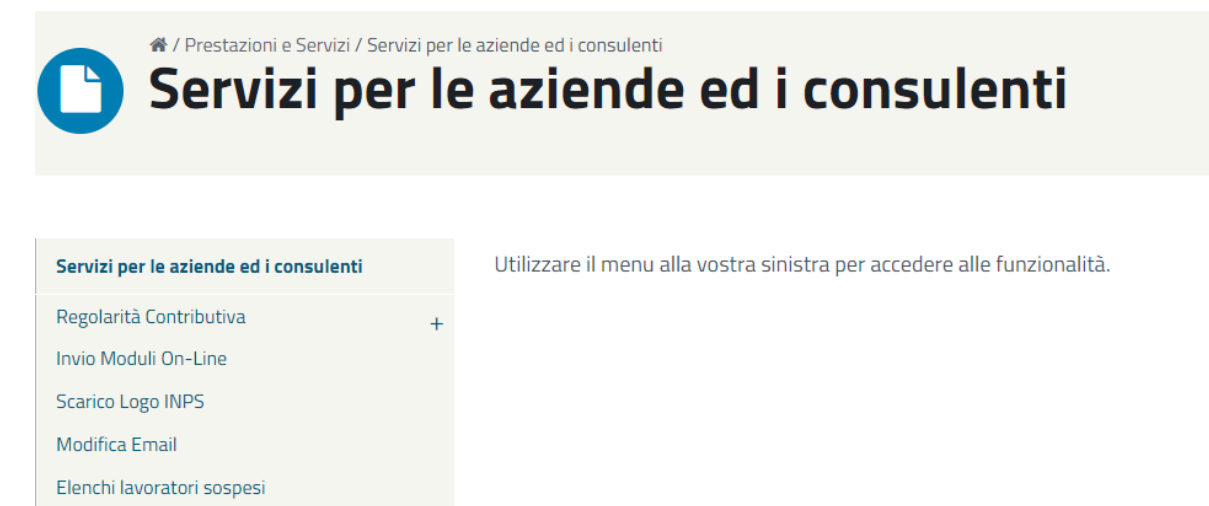

Richiesta visita medica di controllo

Gestione Deleghe

### SELEZIONARE "RICHIESTA VISITA MEDICA"

| Richiesta Visita<br>Consultazione Richiesta VMC<br>Invio Richieste Multiple<br>Verifica Invio Richieste Multiple | Servizio online di richiesta Visite Mediche di Controllo (VMC) per i datori di lavoro                                                                                    |                   | Help      |
|----------------------------------------------------------------------------------------------------|----------------------------------------------------------------------------------------------------|-------------------|-----------|
|                                                                                                    | Comunicazioni all'utente                                                                                                    |                   |           |
|                                                                                                    |                                                                                                    |                   |           |
|                                                                                                    | Comunicazione                                                                                                    | Del<br>31/08/2017 | Dettaglio |
|                                                                                                    | NOVICa amministrazioni tramite il servizio online "Richiesta visita medica di controllo".                                                                                |                   |           |
|                                                                                                    | Attenzione: il servizio di Invio Richieste Multiple non e' ancora attivo per le Pubbliche Amministrazioni<br>appartenenti al Polo Unico.                                 | 31/08/2017        | <00       |
|                                                                                                    |                                                                                                    |                   |           |
|                                                                                                    |                                                                                                    |                   |           |
|                                                                                                    | Per visualizzare e stampare l'help è necessario Adobe Reader.<br>Il programma è gratuito, se non lo avete sul vostro PC cliccate sull'icona sottostante per scaricarlo . | in formato .zi    | ip.       |

## SELEZIONA "PROCEDI"

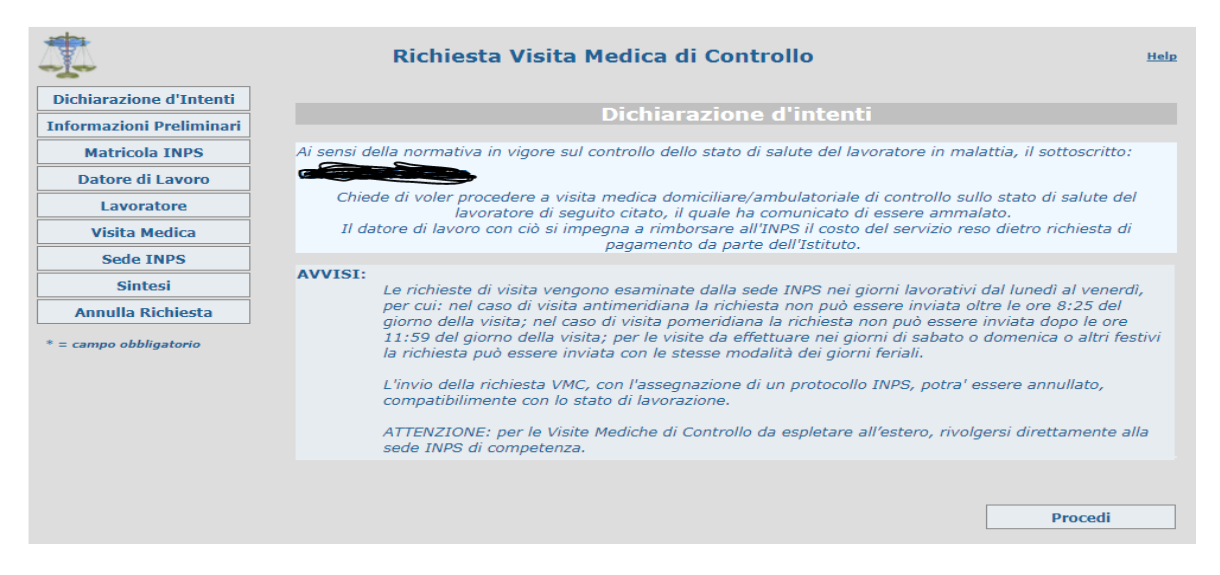

# ISERIRE CODICE FISCALE UFFICIO E SPUNTARE COME SOTTO EVIDENZIATO

| <b>本</b>                 | Richiesta Visita Medica di Controllo                                                                                                    | Help                 |
|--------------------------|----------------------------------------------------------------------------------------------------|----------------------|
| Dichiarazione d'Intenti  |                                                                                                    |                      |
| Informazioni Preliminari | Informazioni Preliminari                                                                                                    |                      |
| Matricola INPS           | * Codice fiscale del datore di lavoro                                                                                                    |                      |
| Datore di Lavoro PA      |                                                                                                    |                      |
| Lavoratore               | Autocertificazione ai sensi del T.U. n. 445/2000                                                                                                    |                      |
| Visita Medica            | L'azienda richiedente:                                                                                                    |                      |
| Sede INPS                | O INTRATTIENE rapporto con l'Istituto attraverso la produzione del DM.                                                                                                    |                      |
| Sintesi                  | NON INTRATTIENE rapporto con l'Istituto attraverso la produzione del DM.<br>L'azienda richiedente:                                                                                             |                      |
| Annulla Richiesta        | Dichiara di ESSERE una Pubblica Amministrazione (da selezionare anche nei casi in cui si richiede la fatturazione elett                                                                        | tronica).            |
| * = campo obbligatorio   | <ul> <li>Dichiara di NON ESSERE una Pubblica Amministrazione (da selezionare anche nei casi in cui NON si richiede la fattura<br/>Il lavoratore per il quale si richiede la visita:</li> </ul> | azione elettronica). |
|                          | ● E'dipendente pubblico                                                                                                    |                      |
|                          | O NON E' dipendente pubblico                                                                                                    |                      |
|                          | Dichiarazioni:                                                                                                    |                      |
|                          | L'azienda richiedente dichiara che il lavoratore non è in malattia determinata da infortunio<br>malattia professionale                                                                         | sul lavoro o da      |
|                          | L'azienda richiedente dichiara che per lo stesso lavoratore non è stata richiesta altra visita me<br>domiciliare o ambulatoriale nello stesso giorno.                                          | edica di controllo   |
|                          |                                                                                                    | Conferma             |

## CONFERMA "AUTOCERTIFICA SI"

| 4                        | Richiesta Visita Medica di Controllo                                                                                                    | Help                                                                                     |
|--------------------------|----------------------------------------------------------------------------------------------------|------------------------------------------------------------------------------------------|
| Dichiarazione d'Intenti  |                                                                                                    |                                                                                          |
| Informazioni Preliminari | Informazioni Preliminari                                                                                                    |                                                                                          |
| Matricola INPS           | * Codice fiscale del datore di lavoro 80001180795                                                                                                    |                                                                                          |
| Datore di Lavoro         |                                                                                                    |                                                                                          |
| Lavoratore               | Autocertificazione ai sensi del T.U. n. 445/2000                                                                                                    |                                                                                          |
| Visita Medica            | L'azienda richiedente:                                                                                                    |                                                                                          |
| Sede INPS                | O INTRATTIENE rapporto con l'Istituto attraverso la produzione del DM.                                                                                                    |                                                                                          |
| Sintesi                  | <ul> <li>NON INTRATTIENE rapporto con l'Istituto attraverso la produzione del DM.</li> <li>L'azienda richiedente:</li> </ul>                                                                                                    |                                                                                          |
| Annulla Richiesta        | Dichiara di ESSERE una Pubblica Amministrazione (da selezionare anche nei casi in cui si richiede la fatturazione elet                                                                                                    | tronica).                                                                                |
| * = campo obbligatorio   | <ul> <li>Dichiara di NON ESSERE una Pubblica Amministrazione (da selezionare anche nei casi in cui NON si richiede la fattura<br/>Il lavoratore per il quale si richiede la visita:</li> </ul>                                                                                                    | azione elettronica).                                                                     |
|                          | E' dipendente pubblico                                                                                                    |                                                                                          |
|                          | O NON E' dipendente pubblico                                                                                                    |                                                                                          |
|                          | L'azienda richiedente NON risulta soddisfare i requisiti previsti dal D.Lgs.75/2017 e NON risu<br>alla richiesta della Visita Medica di Controllo, senza obbligo di rimborso<br>Si intende procedere comunque nella richiesta autocertificando che l'azienda richiedente ed i<br>rispondono ai requisiti previsti dal D.Lgs.75/2017 che riconosce il diritto fino ad esaurimen<br>della Visita Medica di Controllo, senza obbligo di rimborso? | Ita pertanto aver diritto<br>5.<br>il lavoratore interessato<br>to fondi, alla richiesta |
|                          | Autocertifica SI                                                                                                    |                                                                                          |
|                          | O Autocertifica NO                                                                                                    |                                                                                          |
|                          | Dichiarazioni:                                                                                                    |                                                                                          |
|                          | I'azienda richiedente dichiara che il lavoratore non è in malattia determinata da infortunio<br>malattia professionale                                                                                                    | sul lavoro o da                                                                          |
|                          | L'azienda richiedente dichiara che per lo stesso lavoratore non è stata richiesta altra visita m<br>domiciliare o ambulatoriale nello stesso giorno.                                                                                                    | edica di controllo                                                                       |
|                          |                                                                                                    | Conferma                                                                                 |

### INSERIRE I DATI DELL'UFFICIO E CONFERMARE

| <b>A</b>                 | Richiesta Visita Medica di Controllo                                                  |                           |                  |                       | <u>Help</u>         |             |   |
|--------------------------|---------------------------------------------------------------------------------------|---------------------------|------------------|-----------------------|---------------------|-------------|---|
| Dichiarazione d'Intenti  |                                                                                       |                           | Determ di t      |                       |                     |             |   |
| Informazioni Preliminari |                                                                                       |                           | Datore di L      | ауого                 |                     |             |   |
| Matricola INPS           | Dati anagr                                                                            | afici dell'im             | presa            |                       |                     |             |   |
| Datore di Lavoro         | g.                                                                                    |                           |                  |                       |                     |             |   |
| Lavoratore               | * Categoria Presidenza del Consiglio dei Ministri- Ministeri e Avvocatura dello Stato |                           |                  |                       |                     |             |   |
| Visita Medica            | * Denominazione PROCURA GENERALE DELLA REPUBBLICA DI CATANZ                           |                           |                  |                       |                     |             |   |
| Sede INPS                | * Forma Giurid                                                                        | lica MINISTERO            |                  | •                     | Partita IVA         |             |   |
| Sintesi                  |                                                                                       |                           |                  |                       |                     |             |   |
| Annulla Richiesta        | Indirizzo e                                                                           | recapiti de               | ll'impresa       |                       |                     |             |   |
| * = campo obbligatorio   |                                                                                       |                           |                  |                       |                     |             |   |
|                          | * Provincia CAT                                                                       | ANZARO 🔻                  | * Comune CATANZA | RO                    | •                   | * CAP 88100 | • |
|                          | * Indirizzo                                                                           | VIA FALCONE E BORSELLINO  |                  | * Telefono 0961885213 |                     | 5213        |   |
|                          | * E-mail                                                                              | pg.catanzaro@giustizia.it |                  | Fa                    | <b>x</b> 0961762778 |             |   |
|                          |                                                                                       |                           |                  |                       |                     | Conferma    |   |

INSERIRE *CODICE FISCALE, NOME COMPLETO E COGNOME*; ORA "<u>VERIFICA ESTREMI LAVORATORE</u>" SE CORRETTO LA PARTE BASSA VERRA' COMPLETATA IN AUTOMATICO CON *SESSO, DATA DI NASCITA, ECT*; INSERIRE INDIRIZZO E RECATIPI

| 4                                 | Richiesta Visita Medica di Controllo            |                            |           |           |  |  |  |
|-----------------------------------|-------------------------------------------------|----------------------------|-----------|-----------|--|--|--|
| Dichiarazione d'Intenti           |                                                 |                            |           |           |  |  |  |
| Informazioni Preliminari          | Lavoratore                                      |                            |           |           |  |  |  |
| Matricola INPS                    | Anagrafica del Lavoratore                       |                            |           |           |  |  |  |
| Datore di Lavoro                  | ·····                                           |                            |           |           |  |  |  |
| Lavoratore                        | * Codice Fiscale                                | * Nome                     | * Cognome |           |  |  |  |
| Visita Medica                     |                                                 |                            |           |           |  |  |  |
| Sede INPS                         |                                                 | Verifica Estremi Lav       | oratore   |           |  |  |  |
| Sintesi                           | * Sesso Maschio                                 | * Data Nascita             |           |           |  |  |  |
| Annulla Richiesta                 | * Stato Italia                                  | * Provincia C2             | * Comune  |           |  |  |  |
| * = campo obbligatorio            | Indirizzo e recaj                               | piti di residenza del lavo | oratore   |           |  |  |  |
|                                   | * Provincia CATANZARO                           | * Comune                   |           | * CAP 🗾 🔻 |  |  |  |
|                                   | * Indirizzo                                     |                            |           |           |  |  |  |
|                                   | Dettagli Indirizzo                              |                            |           | Telefono  |  |  |  |
|                                   | Inserisci indirizzo e recapiti di reperibilita' |                            |           |           |  |  |  |
| Nuovi Estremi Lavoratore Conferma |                                                 |                            |           |           |  |  |  |

INSERIRE I DATI RELATIVI ALLA VISITA E CONFERMARE, SUCCESSIVAMENTE COMPARIRA' LA SEDE INPS DI COMPETENZA E LA SINTESI DA CONFERMARE.

| 4                        | Richiesta Visita Medica di Controllo                                                                                                    |                                                                                                    |                                                                              |                                                                                                    | Help                                                                                                    |
|--------------------------|----------------------------------------------------------------------------------------------------|----------------------------------------------------------------------------------------------------|------------------------------------------------------------------------------|----------------------------------------------------------------------------------------------------|----------------------------------------------------------------------------------------------------|
| Dichiarazione d'Intenti  |                                                                                                    | <b>D111</b>                                                                                        |                                                                              |                                                                                                    |                                                                                                    |
| Informazioni Preliminari |                                                                                                    | Dichi                                                                                              | arazion                                                                      | i Relative alla Visita                                                                                                    |                                                                                                    |
| Matricola INPS           | Informazione sul                                                                                                    | la malatt                                                                                          | ia del I                                                                     | avoratore                                                                                                    |                                                                                                    |
| Datore di Lavoro         | 111011111210110 541                                                                                                    | in include                                                                                         | ia aci i                                                                     |                                                                                                    |                                                                                                    |
| Lavoratore               | * Data inizio malattia                                                                                                    | 1                                                                                                  | 1 gg                                                                         | Settembre 🔻                                                                                                    | 2017 <b>aaaa</b>                                                                                                    |
| Visita Medica            | Data fine malattia                                                                                                    | 1                                                                                                  | 5 gg                                                                         | Settembre 🔻                                                                                                    | 2017 aaaa                                                                                                    |
| Sede INPS                | ATTENZIONE: se non si è sicuri o se non si dispone del certificato di malattia del lavoratore, non si deve                                                             |                                                                                                    |                                                                              |                                                                                                    |                                                                                                    |
| Sintesi                  |                                                                                                    | specific                                                                                           | La malattia e                                                                | intervenuta in PERIODO di FERIE                                                                                                    |                                                                                                    |
| Annulla Richiesta        |                                                                                                    |                                                                                                    |                                                                              |                                                                                                    |                                                                                                    |
| * = campo obbligatorio   | Informazioni sull                                                                                                    | a Visita                                                                                           |                                                                              |                                                                                                    |                                                                                                    |
|                          | * Data visita                                                                                                    | 1                                                                                                  | 4 99                                                                         | Settembre 🔻                                                                                                    | 2017 aaaa                                                                                                    |
|                          | Fascia Oraria Visita                                                                                                    | Pomeridiana                                                                                        | •                                                                            | 🔲 Obbligo al rispetto della data o                                                                                                    | e della fascia oraria                                                                                                    |
|                          | * Tipo Visita Domiciliare                                                                                                    | •                                                                                                  |                                                                              |                                                                                                    |                                                                                                    |
|                          | Avvertenza                                                                                                    |                                                                                                    |                                                                              |                                                                                                    |                                                                                                    |
|                          | Si ricorda che la richiesta<br>motivata. Inoltre, la richi<br>giudicherà la reale fattibil<br>concordandone l'accesso<br>trascorrere anche alcuni g<br>L'azienda ACCET | del datore di<br>iesta è suscet<br>lità e la temp<br>al Centro Me<br>iorni.<br>TTA l'effettuazione | lavoro di p<br>tibile di pi<br>istica di es<br>dico Legal<br>di una visita : | rocedere ad una VMC direttame<br>reventiva valutazione del Centri<br>secuzione. Infatti, essendo nece<br>e INPS, dalla richiesta all'esple<br>ambulatoriale in caso di assenza del lavora | nte ambulatoriale deve essere<br>o Medico Legale INPS che ne<br>ssario contattare il lavoratore<br>tamento della visita possono<br>tore alla visita domicliare |
|                          |                                                                                                    |                                                                                                    |                                                                              |                                                                                                    | Conferma                                                                                                    |